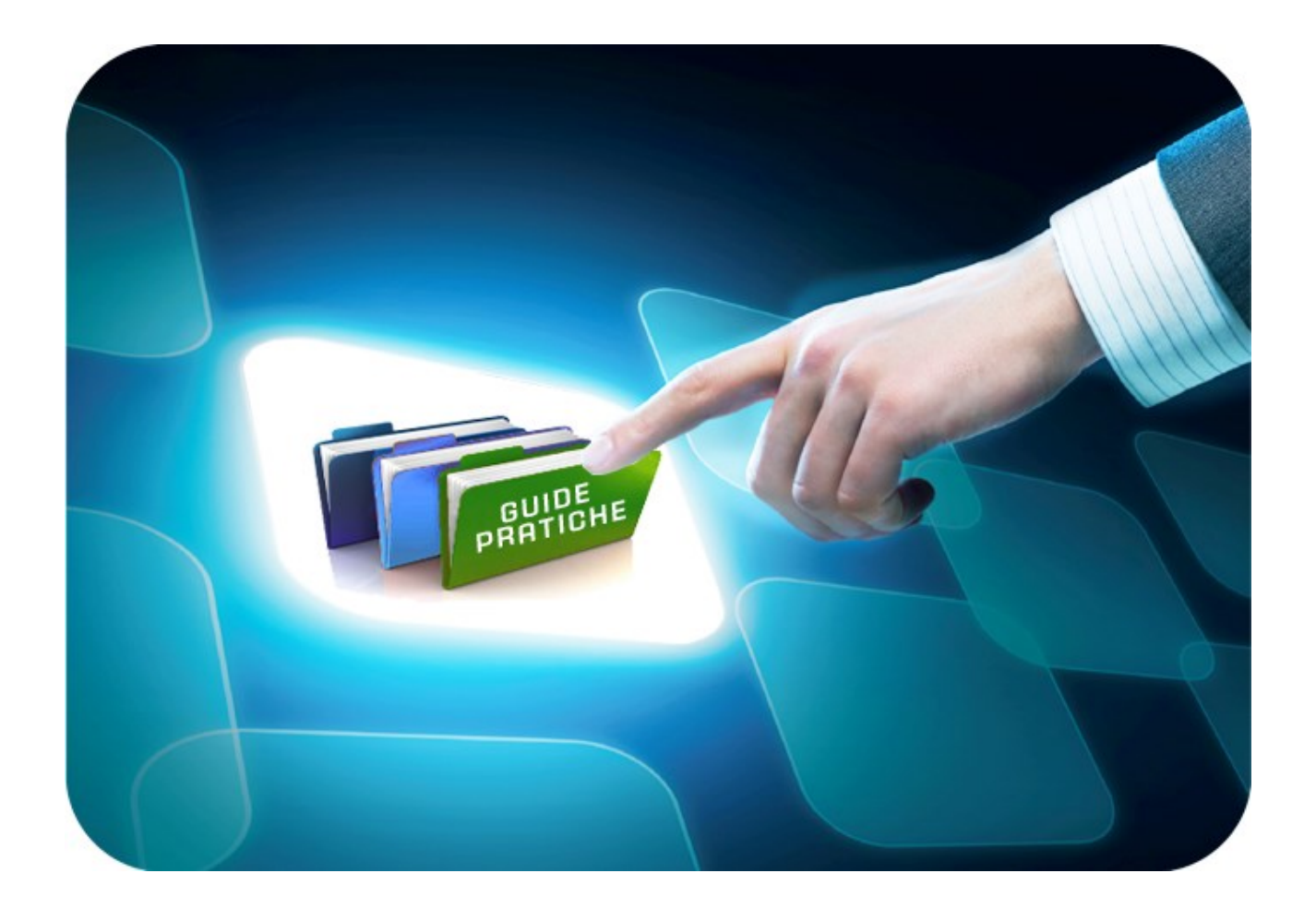

## **LINEE GUIDA PER GLI OPERATORI ECONOMICI**

## **Mini Guida Riammissione Offerta**

Versione 5.0 del 12/06/2020

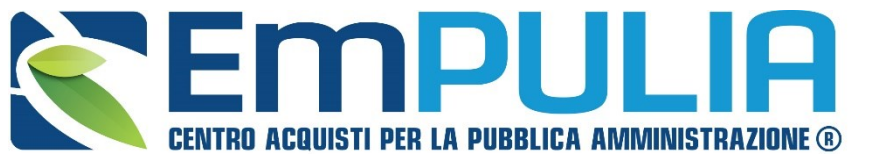

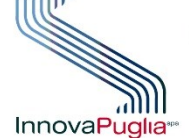

SOGGETTO AGGREGATORE DELLA InnovaPuglia REGIONE PUGLIA

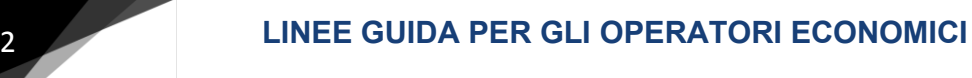

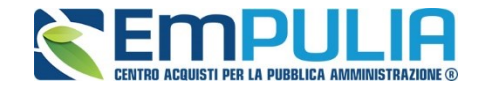

## Indice

| Modalità di invio offerta fuori termine | 3 |
|-----------------------------------------|---|
|-----------------------------------------|---|

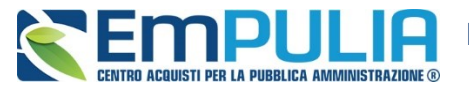

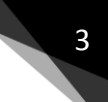

## Modalità di invio dell'offerta fuori termine

La seguente procedura descrive i passi che deve compiere un Operatore Economico per Inviare un Offerta Fuori Termine prestabilito dal bando di Gara, successivamente alla ricezione di una comunicazione che attesta l'abilitazione a tale operazione.

L'Operatore Economico deve entrare nella sua area privata come da modalità ordinaria.

Successivamente deve cliccare sulla sezione "Bandi" nel caso di Gara Aperta o sulla sezione "Inviti" nel caso di gara negoziata per procedere all'individuazione della gara d'interesse, coma da figura:

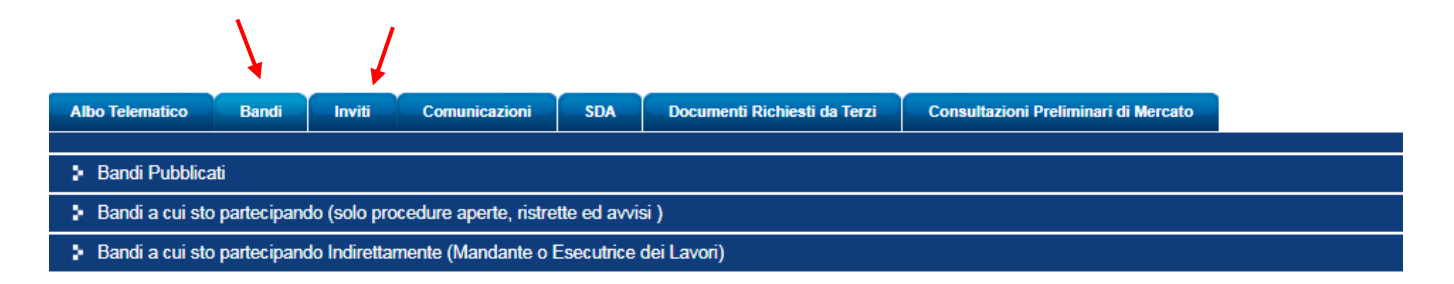

Nel caso di un Bando di Gara, può essere individuato (data la scadenza dei termini di gara) esclusivamente all'interno della sezione "Bandi a cui sto partecipando".

|   | Albo Telematico Bandi Inviti Comunicazioni SDA Documenti Richiesti da                         | a Terzi Consultazioni I | Preliminari di Mere | cato             |                  |             |              |            |           |                |        |
|---|-----------------------------------------------------------------------------------------------|-------------------------|---------------------|------------------|------------------|-------------|--------------|------------|-----------|----------------|--------|
| H |                                                                                               |                         |                     |                  |                  |             |              |            |           |                |        |
|   | Bandi Pubblicati                                                                              |                         |                     |                  |                  |             |              |            |           |                |        |
|   | <ul> <li>Bandi a cui sto partecipando (solo procedure aperte, ristrette ed avvisi)</li> </ul> |                         |                     |                  |                  |             |              |            |           |                |        |
| N | . Righe:21<br>○ 🛆 📓 📓                                                                         |                         |                     |                  |                  |             |              |            |           |                |        |
|   | Descrizione breve                                                                             | Ente Appaltante         | Importo             | Scadenza         | Protocollo Bando | Protocollo  | Tipo Appalto | CIG        | Dettaglio | Doc. Collegati | Pubbli |
|   | Bando Rettificato - Monolotto con Riammissione                                                | Ente Addestramento      | 1.000,00            | 12/06/2020 08:01 | 1112343          | P1000306-20 | Forniture    | 0123456789 | 🔑 - Vedi  | 🔑 - Apri       | -      |
|   | Bando Rettificato - Multilotto con riammissione                                               | Ente Addestramento      | 1.000,00            | 12/06/2020 08:00 | 222234445        | P1000308-20 | Forniture    | 1234567890 | 🔑 - Vedi  | 🔑 - Apri       |        |
|   | Bando Rettificato - Riammissione Multilotto                                                   | Ente Addestramento      | 1.000,00            | 05/06/2020 20:17 | 112233           | P1000240-20 | Forniture    | ABC1234567 | 🔑 - Vedi  | 🔎 - Apri       | -      |
|   | Bando Rettificato - test rilancio 2 bis                                                       | Ente Addestramento      | 1.000,00            | 05/06/2020 18:38 | AAA12345         | P1000227-20 | Forniture    | 0123456789 | 🔑 - Vedi  | 🔑 - Apri       | -      |
|   | Bando Rettificato - test rilancio                                                             | Ente Addestramento      | 1.000,00            | 05/06/2020 17:18 | 122331           | P1000215-20 | Forniture    | 0123456789 | 🔎 - Vedi  | 🔑 - Apri       | -      |

Individuato il Bando, cliccare sul comando "Apri", in corrispondenza della colonna "Doc. Collegati".

| Albo Telematico  | Bandi               | Inviti        | Comunicazioni         | SDA          | Documenti Richiesti da 1 | Terzi Consultazioni | Preliminari di Mer | cato             |                  |             |              |            |           |                |         |
|------------------|---------------------|---------------|-----------------------|--------------|--------------------------|---------------------|--------------------|------------------|------------------|-------------|--------------|------------|-----------|----------------|---------|
| Bandi Dubli      |                     |               |                       |              |                          |                     |                    |                  |                  |             |              |            |           |                |         |
| P Danui Publ     | Particular          |               |                       |              |                          |                     |                    |                  |                  |             |              |            |           |                |         |
| Bandi a cui      | sto partecipar      | do (solo pro  | cedure aperte, ristre | tte ed avvis | 51 )<br>                 |                     |                    |                  |                  |             |              |            |           |                |         |
| N. Rigne:21      |                     |               |                       |              |                          |                     |                    |                  |                  |             |              |            | \         |                |         |
| Descrizione brev | <u>e</u>            |               |                       |              | E                        | nte Appaltante      | Importo            | Scadenza         | Protocollo Bando | Protocollo  | Tipo Appalto | CIG        | Dettaglio | Doc. Collegati | Pubblic |
| Bando Rettificat | o - Monolotto co    | n Riammissior | ne                    |              | E                        | nte Addestramento   | 1.000,00           | 12/06/2020 08:01 | 1112343          | PI000306-20 | Forniture    | 0123456789 | 🔑 - Vedi  | 🔎 - Apri       | -       |
| Bando Rettificat | o - Multilotto con  | riammissione  |                       |              | E                        | nte Addestramento   | 1.000,00           | 12/06/2020 08:00 | 222234445        | PI000308-20 | Forniture    | 1234567890 | 🔑 - Vedi  | 🔎 - Apri       |         |
| Bando Rettificat | o - Riammission     | e Multilotto  |                       |              | E                        | nte Addestramento   | 1.000,00           | 05/06/2020 20:17 | 112233           | PI000240-20 | Forniture    | ABC1234567 | 🔑 - Vedi  | 🔎 - Apri       | -       |
| Bando Rettificat | o - test rilancio 2 | bis           |                       |              | E                        | nte Addestramento   | 1.000,00           | 05/06/2020 18:38 | AAA12345         | PI000227-20 | Forniture    | 0123456789 | 🔑 - Vedi  | 🔎 - Apri       | -       |
| Bando Rettificat | o - test rilancio   |               |                       |              | E                        | nte Addestramento   | 1.000,00           | 05/06/2020 17:18 | 122331           | PI000215-20 | Forniture    | 0123456789 | 🔎 - Vedi  | 🔎 - Apri       | -       |
|                  |                     |               |                       |              |                          |                     |                    |                  |                  |             |              |            |           |                |         |

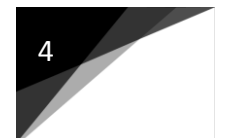

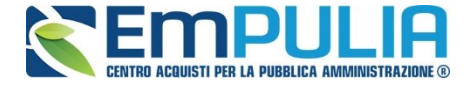

Apparsa la schermata dei Documenti Collegati selezionare la sezione "Offerte" per visualizzare le offerte salvate:

| 🚔 DOCUMENTI COLLEGATI                             |
|---------------------------------------------------|
| Bando     Offerte                                 |
| r olono                                           |
|                                                   |
|                                                   |
|                                                   |
|                                                   |
| Cliccare sulle barre blu per vederne il contenuto |
|                                                   |
|                                                   |
|                                                   |
|                                                   |

Individuata l'Offerta desiderata cliccare sul Nome della stessa per aprire il documento:

| 🚔 DOCUMENTI COLL     | .EGATI     |             | / |              |                   |  |
|----------------------|------------|-------------|---|--------------|-------------------|--|
| Bando                |            |             |   |              |                   |  |
| ♥ Offerte            |            |             |   |              |                   |  |
| Protocollo Procedura | Protocollo | Nome        |   | <u>Stato</u> | Data di ricezione |  |
| P1000306-20          |            | Fornitore10 |   | Salvato      |                   |  |
|                      |            |             |   |              |                   |  |

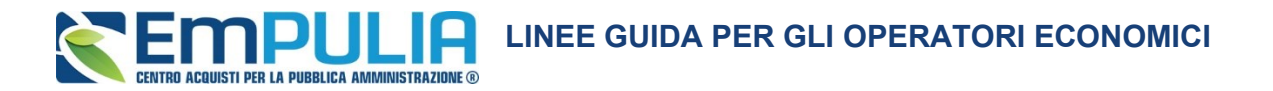

N.B.: Per tutte le tipologie di gara (monolotto, multilotto, ecc..), l'Operatore Economico può visionare l'offerta salvata (in tutte le sue parti) **SENZA IN NESSUN MODO** poter modificare la stessa (l'Offerta si propone in modalità di sola lettura). Il fornitore può **ESCLUSIVAMENTE** Inviare l'offerta cliccando sull'apposito comando "Invia Fuori Termine" coma da figura:

| Salva Invio Invio fuori termine Ritira Offerta Documenti Collegati Stampa chiudi Operatore Titolo documento Fornitore 10            |                       |
|----------------------------------------------------------------------------------------------------|-----------------------|
| Utente In Carico                                                                                                    |                       |
| Testata Busta Documentazione Offerta Busta Tecnica Busta Economica<br>Azienda                                                       |                       |
| fornitore 10<br>viale dei pini 70010 Adelfia Italia<br>Tel 000000000 - Fax 00000000000<br>C.F. FRNDCI80A01A055B P.IVA it00488410010 |                       |
| CIG<br>0123456789                                                                                                    | Fascicolo<br>FE001540 |
| Oggetto<br>Monolotto con Riammissione                                                                                               |                       |
|                                                                                                    |                       |

Successivamente all'invio dell'offerta sia l'Operatore Economico che la Stazione Appaltante ricevono notifica dell'avvenuto invio tramite comunicazione PEC.